Academic excellence for business and the professions

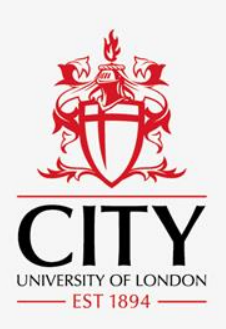

## Literature searching

### **Part One- Searching databases**

Steve O'Driscoll (SHS Research Librarian) s.odriscoll@city.ac.uk

www.city.ac.uk

#### **Contents of session**

- Databases- an overview
- Structuring your search
- Database search functionalities

### **Databases- an overview**

Databases are the main resources you will need to use to find relevant literature for your research.

Databases allow you to retrieve studies from a wide range of academic journals, as well as sometimes other types of information such as conference proceedings.

A list of databases relevant to your subject can be found in your subject guide <a href="https://libguides.city.ac.uk/home">https://libguides.city.ac.uk/home</a>

There are databases available which cover specific subject areas and those which cover all subjects.

Most databases can be accessed individually whilst some are available under platforms (resources which provide access to a number of different databases).

The two most well known platforms are **EBSCOhost** (which provides access to databases covering a variety of subjects) and **Ovid Online** (which provides access to health databases).

There is no set number on how many databases you are expected to search but a range of around 4 to 8 is common practice.

### Structuring a search

Unfortunately, searching databases isn't as simple as typing in your research question and retrieving relevant studies.

For example, entering this search into a database will either retrieve only a few results or lots of irrelevant results:

An analysis of how financial concerns contribute to mental health issues amongst University students?

That is because a database will either try and find studies where **all** of these words appear or where **any** of these words appear.

### Select the main concepts of your question

Your first step, in performing a literature search, is to select the main concepts from your topic, to highlight the most searchable terms

From our example these concepts would be:

finances

mental health

University students

Terms such as *analysis* and *contribute* do not need to be added to a search as they are too broad and vague.

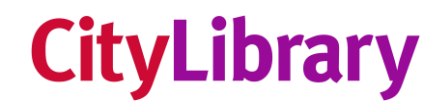

Combining these concepts together using the **AND** operator

- e.g. finances and mental health and University students
- will retrieve results where **all** of these terms appear somewhere within the text of a study.

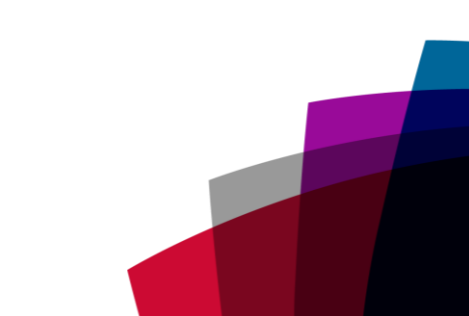

#### Think of related search terms

However, only using these terms will limit the results you find as authors may use different terms to describe a concept.

Your next step is thus to find related terms for each of your concepts e.g.

finances- tuition fees; loans; rent

mental health- mental illness; mental disorders; depression

University students- undergraduates, graduates; postgraduates

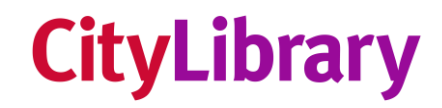

These terms can be combined together using the **OR** operator e.g.

finances or tuition fees or loans or rent

will retrieve results where **either** of these terms appear in the text of a study.

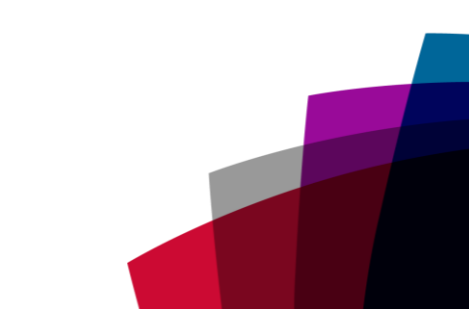

### Search techniques

There are a number of techniques you can add to your search terms to either narrow or broaden your search.

These are known as:

- Truncation
- Phrase searching
- Wild cards

### Truncation

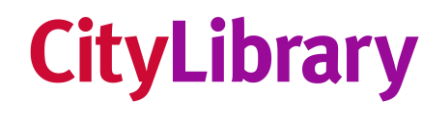

Adding the \* symbol at the end of a word stem will find variants of that word. It is useful for retrieving both the singular and the plural forms of a word in the same search, thus producing more results e.g.

If you enter the term **finances** into a database you will only retrieve results where that exact term appears.

If you enter **financ**\* you will find both **finance** and **financial** 

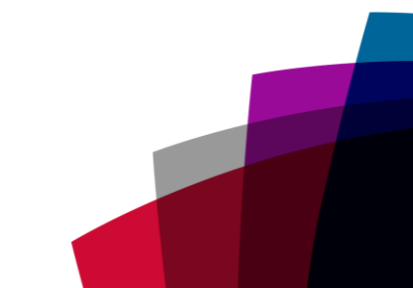

### **Phrase searching**

Some databases automatically place the **AND** operator between your search terms. For example this search:

#### University students

would retrieve studies where the terms University and students appear separately within the text of a study.

If you wish to restrict your search to a phrase you would need to surround your terms with speech marks e.g.

"University students"

### Wildcard

The Wildcard symbol **#** or **?** allows you to find terms which have alternate spellings, such as those which have English and American English spellings e.g.

in English the term **organisation** is spelt with **'s'**, whilst the American spelling **organization** is spelt with **'z'**.

To find both, you would replace the 's' or 'z 'with the wildcard symbol # e.g. organi#ation

**[NOTE]** This technique only works in databases available from the **EBSCOhost** (#) and **Ovid Online** (?) platforms

### **Database search functionalities**

Combining your primary and related search terms together, using relevant search techniques, would produce a search like this:

financ\* or "tuition fees" or loans or rent\* and "mental health" or "mental illness" or "mental disorders" or depress\* or anxiety and "University students" or undergraduates or graduates or postgraduates or Masters or doctora\*

However, in many databases entering the search this way would not be the best option, as different databases have different functionalities.

### **Basic searching**

Most databases will provide a basic search option (in some databases this may be the only option). This usually consists of one line for you to enter your search terms.

With this option you will usually get lots of results, many of which will be irrelevant. This is because the database will retrieve results where your search terms appear anywhere within the text of a study.

(Don't worry! Results are usually listed in order of relevance)

In some databases you can enter your search like this and the database will understand the search you are asking it to perform.

financ\* or "tuition fees" or loans or rent\* and "mental health" or "mental illness" or "mental disorders" or depress\* or anxiety and "University students" or undergraduates or graduates or postgraduates or Masters or doctora\*

In other databases you may need to separate each concept of your search, using brackets, in order for the database to understand the search.

(financ\* or "tuition fees" or loans or rent\*) and ("mental health or "mental illness" or "mental disorders" or depress\* or anxiety) and ("University students" or undergraduates or graduates or postgraduates or Masters or doctora\*)

### Advanced searching

The Advanced Search option in databases will normally allow you to add a separate line for each concept of your search e.g.

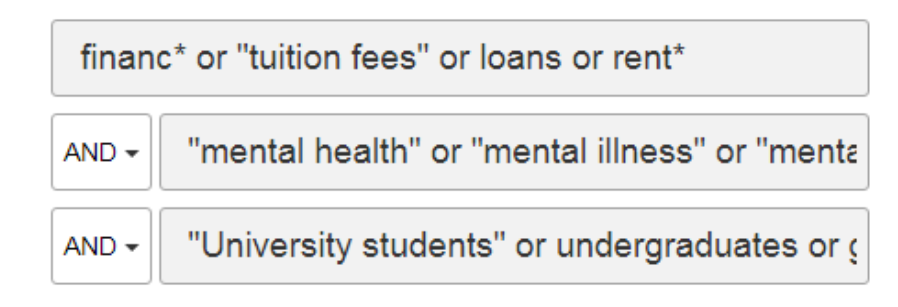

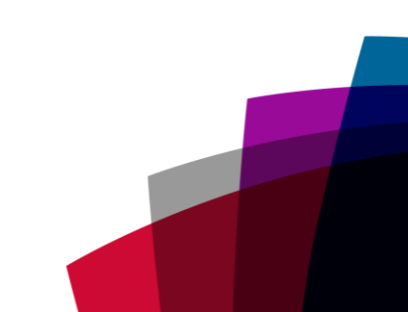

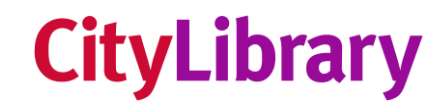

Advanced searches will usually retrieve more relevant results than a basic search as they give you more control over your search.

This is because they allow you to choose where your search terms appear within a study by selecting a **field**.

| financ* or "tuition fees" or loans or rer | AB Abstract or Author-Supplied Abstract - |
|-------------------------------------------|-------------------------------------------|
| AND - "mental health" or "mental illne    | AB Abstract or Author-Supplied Abstract - |
| AND - "University students" or under      | AB Abstract or Author-Supplied Abstract - |

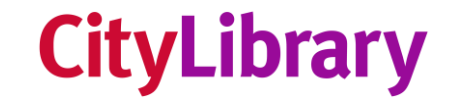

The common fields you can select from are:

**Title**- selecting this field will retrieve results where your search terms appear in the title of a study.

**Abstract**- selecting this field will retrieve results where your search terms appear in the abstract (summary) of a study.

**Keyword**- selecting this field will retrieve results where your search terms appear frequently in a study.

**Text**- selecting this field will retrieve results where your search terms appear within the text of a study.

(we recommend using the Abstract field, in most cases).

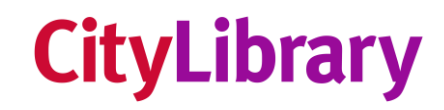

### **VIDEO DEMO**

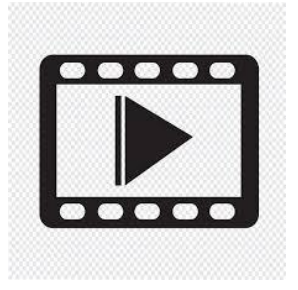

#### Comparison of search results without selecting search fields and with selecting search fields

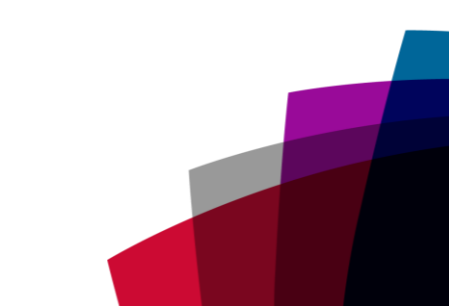

### **Search History**

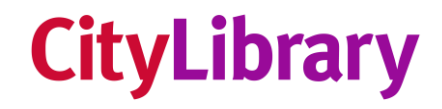

Some databases provide a Search History function.

With this function, each search you perform is added to your Search History e.g.

#### Search History/Alerts

Print Search History Retrieve Searches Retrieve Alerts Save Searches / Alerts

| Selec | Select / deselect all     Search with AND     Search with OR     Delete Searches |                                                                                                    |                                                                        |                          | Refresh        | Search Results |
|-------|----------------------------------------------------------------------------------|----------------------------------------------------------------------------------------------------|------------------------------------------------------------------------|--------------------------|----------------|----------------|
| Se    | earch ID#                                                                        | Search Terms                                                                                           | Search Options                                                         | Actions                  |                |                |
|       | S3                                                                               | AB "university students" or undergraduates or graduates or postgraduates or Masters or doctora* or PhD | Expanders - Apply equivalent subjects<br>Search modes - Boolean/Phrase | View Results (273,492)   | 1 View Details | 🗹 Edit         |
|       | S2                                                                               | AB "mental health" or "mental illness" or "mental disorders" or depress* or anxiety                    | Expanders - Apply equivalent subjects<br>Search modes - Boolean/Phrase | Q View Results (537,602) | 1 View Details | 🗹 Edit         |
|       | S1                                                                               | AB financ* or "tuition fees" or loans or rent*                                                         | Expanders - Apply equivalent subjects<br>Search modes - Boolean/Phrase | Q View Results (526,859) | 1 View Details | 🗹 Edit         |

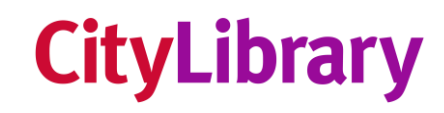

The Search History allows you to perform different combinations of searches e.g.

Combining searches 1 AND 2 AND 3 will retrieve studies relating to finances and mental health and University students

| S4 S1 AND S2 AND S3                                                      | Expanders - Apply equivalent subjects<br>Search modes - Boolean/Phrase | Q View Results (201) |
|--------------------------------------------------------------------------|------------------------------------------------------------------------|----------------------|
| If you wanted to broaden your sea<br>AND 3 which would find studies no   | rch you could just combine sea<br>ot mentioning mental health          | rches 1              |
| S5 🔊 S1 AND S3                                                           | Expanders - Apply equivalent subjects<br>Search modes - Boolean/Phrase | View Results (7,920) |
| If you wanted to find studies relations search and combine this with Sea | ng to the UK you could perform rches 1 AND 2 AND 3                     | another              |
| S7 S1 AND S2 AND S3 AND S6                                               | Expanders - Apply equivalent subjects                                  | View Results (28)    |

Search modes - Boolean/Phrase

### **VIDEO DEMO**

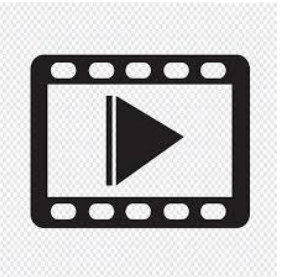

#### **Using the Search History function**

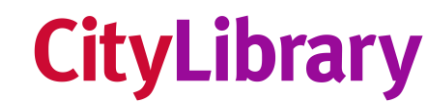

# You can also edit searches within your Search history, for example, if you want to remove or add search terms.

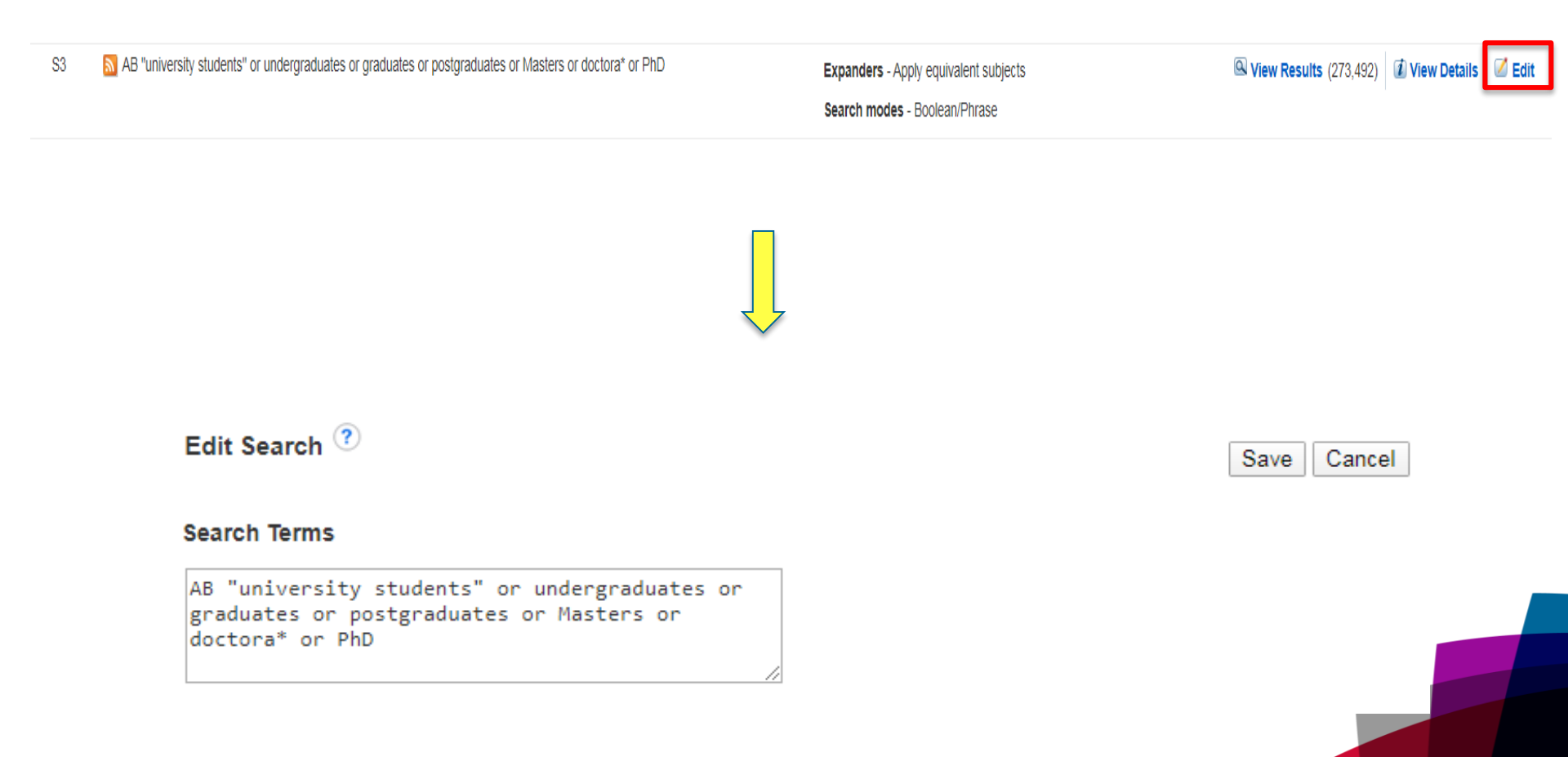

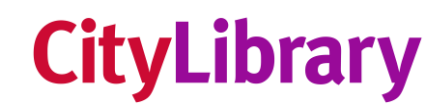

# VIDEO DEMO

# 

#### Editing a search in the Search History

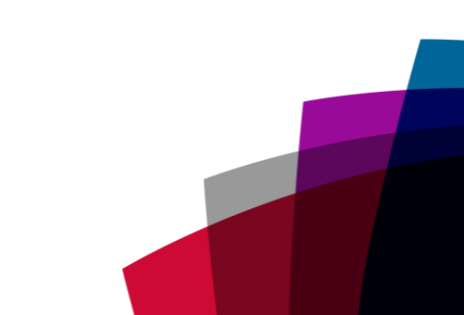

### Controlled vocabulary/Subject<sup>CityLibrary</sup> Heading searching

Controlled Vocabulary searching involves searching the index of databases to find studies categorised under a given subject.

This is looked upon as the most advanced form of literature searching as you rely upon search terms derived by the database itself to retrieve studies, rather than your own search terms.

(Most databases which perform this function can be found in the **EBSCOhost** and **Ovid Online** platforms).

# When searching the index of a database for Subject Headings you can only enter one search term.

| New Search          | Publications                      | Subject Terms    | Cited References | More                |
|---------------------|-----------------------------------|------------------|------------------|---------------------|
| EBSCOhost           | Searching: Aca                    | Advanced Search  | Search History   | tabases<br>≍ Search |
| Subjects<br>Browsin | s Places People<br>ng: Academic S | earch Complete - | - Subject Terms  |                     |
| © Term              | s<br>n Begins With                | ) Term Contains  | Relevancy Rank   | ed                  |

The database will retrieve the available Subject Heading(s) closest to the term you entered.

| ) | FINANCIAL disclosure  |
|---|-----------------------|
| ) | GOVERNMENT treasurers |
| ) | CORPORATE finance     |
| ) | FINANCE ministers     |
| ) | STUDENTS Finance      |
| ) | BANK examination      |
| ) | BANK compliance       |
|   |                       |

Clicking on a Subject Heading will take you into the databases index where *broader*, *related* and *narrower* terms may be listed.

You can select as many of these Subject Headings as you feel are relevant.

#### STUDENTS -- Finance

 Scope Note
 Here are entered general works on the personal finances of students. Works on financing education are entered under "Education -- Finance." [EPC]

 Narrower Terms
 Image: STUDENT loan debt

 Related Terms
 Image: EDUCATIONAL finance

Your search will be added into the databases Search History.

## **VIDEO DEMO**

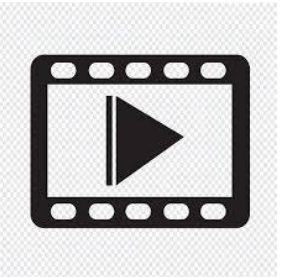

#### Performing a Subject Heading search

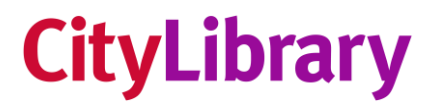

You **may** need to perform more than one Subject Heading search for the same concept.

Another search term relating to student finances, for example, is **tuition fees**. As this was not listed as a Subject Heading under the previous search for **finances**, you would need to check if it is listed elsewhere in the databases index. If it is you can select it and it will be added to your Search History.

As the search term **rent** is also related to student finances you should also perform a separate Subject Heading search for that term as well.

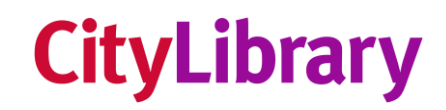

### **VIDEO DEMO**

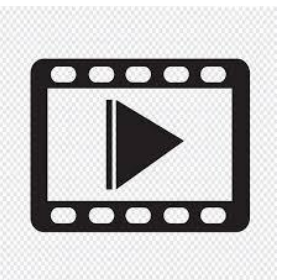

#### Performing additional Subject Heading searches for the same concept

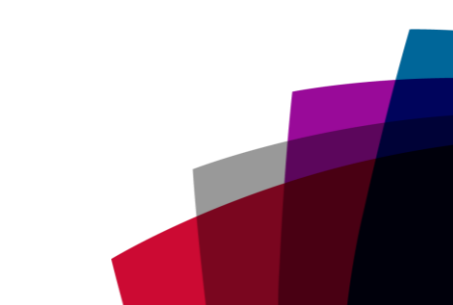

#### **CityLibrary** Combining your Subject Heading search with your own 'free text' search

Your Subject Heading search(es) should be combined with your own free text search using either the Basic or Advanced search options within the same database e.g.

| financ* or "tuition fees" or loans or rer AB Abstract or Author-Supplied Abstract |                             | Search  |
|-----------------------------------------------------------------------------------|-----------------------------|---------|
| AND -                                                                             | Select a Field (optional) - | Clear ? |
| AND -                                                                             | Select a Field (optional) - | +-      |

This extra search is necessary because:

a Subject Heading may have been mistakenly left out of the description of a study

a particular search term may not be listed as a Subject Heading in the database you are searching

# Your Subject Heading and free text searches, for the same concept, should be merged together using the **OR** operator in your Search History.

#### Search History/Alerts

|   | Print Sea | arch History   | Retrieve Searches Retrieve Alerts Save Searches / Alerts           |                                                                        |                                              |
|---|-----------|----------------|--------------------------------------------------------------------|------------------------------------------------------------------------|----------------------------------------------|
|   | 🕑 Se      | lect / deselec | tt all Search with AND Search with OR Delete Searches              |                                                                        | Refresh Search Results                       |
|   |           | Search ID#     | Search Terms                                                       | Search Options                                                         | Actions                                      |
| ſ |           | S4             | AB financ* or "tuition fees" or loans or rent                      | Expanders - Apply equivalent subjects<br>Search modes - Boolean/Phrase | Q View Results (506,034)                     |
|   |           | S3             | DE "RENT" OR DE "RENTAL housing" OR DE "LANDLORD-tenant relations" | Expanders - Apply equivalent subjects<br>Search modes - Boolean/Phrase | Q View Results (9,001)                       |
| I |           | S2             | DE "UNIVERSITY tuition"                                            | Expanders - Apply equivalent subjects<br>Search modes - Boolean/Phrase | Q View Results (901)                         |
| L |           | S1             | DE "STUDENTS Finance" OR DE "STUDENT loan debt"                    | Expanders - Apply equivalent subjects<br>Search modes - Boolean/Phrase | Q View Results (1,168) 🕢 View Details 🗹 Edit |

#### This will give you your completed search for that concept.

#### Search History/Alerts

nt Search History Detrieve Searches Detrieve Alerts Save Searches / Alert

| Sel | Select / deselect all Search with AND Search with OR Delete Searches |                                                                    |                                                                        |                                                  |  |
|-----|----------------------------------------------------------------------|--------------------------------------------------------------------|------------------------------------------------------------------------|--------------------------------------------------|--|
| 1   | _                                                                    |                                                                    |                                                                        |                                                  |  |
| •   | S5                                                                   | S1 OR S2 OR S3 OR S4                                               | Expanders - Apply equivalent subjects<br>Search modes - Boolean/Phrase | 🔍 View Results (512,630) 🕼 View Details 🛛 🖉 Edit |  |
|     | S4                                                                   | AB financ* or "tuition fees" or loans or rent                      | Expanders - Apply equivalent subjects<br>Search modes - Boolean/Phrase | Q View Results (506,034)                         |  |
|     | S3                                                                   | DE "RENT" OR DE "RENTAL housing" OR DE "LANDLORD-lenant relations" | Expanders - Apply equivalent subjects Search modes - Boolean/Phrase    | Q View Results (9,001) 🕼 View Details 🗹 Edit     |  |
|     | S2                                                                   | DE "UNIVERSITY tuilion"                                            | Expanders - Apply equivalent subjects Search modes - Boolean/Phrase    | Q View Results (901) 👔 View Details 🛛 Edit       |  |
|     | S1                                                                   | DE "STUDENTS Finance" OR DE "STUDENT loan debt"                    | Expanders - Apply equivalent subjects Search modes - Boolean/Phrase    | 🔍 View Results (1,168) 🕼 View Details 🛛 🖉 Edit   |  |

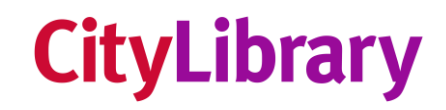

## **VIDEO DEMO**

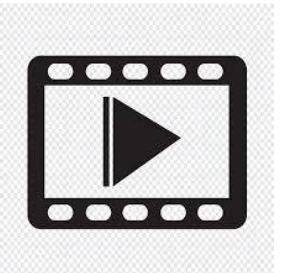

#### Merging Subject Heading and free text searches

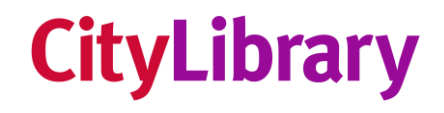

Subject Heading and free text searches will need to be performed, and merged, for all the other concepts of your topic.

Once you have done this, your final search for each concept should be combined with the AND operator.

This will give you your final result.

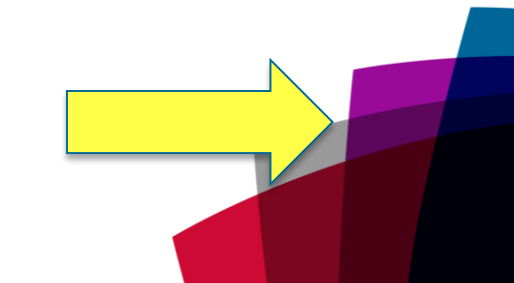

#### Search History/Alerts

| -    | and the second second se | A REAL PROPERTY AND A REAL PROPERTY AND A REAL |                                                                |                              |              |                            |                   |                                                                                                    |
|------|----------------------------------------------------------------------------------------------------|----------------------------------------------------------------------------------------------------|----------------------------------------------------------------|------------------------------|--------------|----------------------------|-------------------|----------------------------------------------------------------------------------------------------|
| 1000 |                                                                                                    | E Bearch Terms                                                                                                    |                                                                | Search Ontions               | ant subjects | Actions                    | 1                 |                                                                                                    |
|      | 2940                                                                                                    | DO AND SPAND 514                                                                                                    |                                                                | Expanders - Apply option     | nit subjects | IDi View Results (295)   1 | View Details      | d Kelit                                                                                                    |
|      |                                                                                                    |                                                                                                    |                                                                | Search modes - Projoan/      | hrase        |                            |                   |                                                                                                    |
| 4    | 514                                                                                                    | 510 OR 511 OR 512 OR 513                                                                                                    | Merged Subject Heading and                                     | l free text                  | Isubjects    | W view Results (309.671)   | I View Details    | a Ban                                                                                                    |
|      |                                                                                                    |                                                                                                    | torma relating to <b>University</b>                            | ctudonto                     | 800          |                            |                   |                                                                                                    |
|      | 513                                                                                                    | AB "Uneversity students" or undergrad                                                                                                    |                                                                | siudenis                     | subjects     | IN View Results (275 494   | (il) View Details | Gif man                                                                                                    |
|      |                                                                                                    |                                                                                                    |                                                                | Search modes - Docioan/F     | Phrase       |                            |                   |                                                                                                    |
|      | 612                                                                                                    | CE "CRADUATE Students" OR DE 10                                                                                                    | COLORAL SHAREST OF DE "DOCTORAL MAXIMU" OF DE "POSTDOCTORAL    | Expanders - Accir occurate   | ent subjects | Di Mary Bassidia (20 104)  | (E) Many Databa   | Life state                                                                                                    |
| 2    | 199                                                                                                    | programs*                                                                                                    |                                                                | Search modes - Doctored      |              | in the result (12.101)     | SE VIEW DELEN     | and there is a second second s |
|      |                                                                                                    |                                                                                                    |                                                                | aearon modes - (5000000      | Titable      |                            |                   |                                                                                                    |
| 8    | S11                                                                                                    | CE "UNDERGRADUATES"                                                                                                    |                                                                | Expanders - Apply oquival    | Int subjects | IN View Results (11,812)   | i View Details    | C Edit                                                                                                    |
|      |                                                                                                    |                                                                                                    |                                                                | Search modes - Boolean?      | hrase        |                            |                   |                                                                                                    |
| a)   | \$10                                                                                                    | DE "COLLEGE students"                                                                                                    |                                                                | Expanders - Apply oquivar    | ent subjects | (N View Results (44,662)   | E View Details    | ST Edit                                                                                                    |
|      |                                                                                                    |                                                                                                    |                                                                | Search modes - Boolean/F     | hrase        |                            |                   |                                                                                                    |
|      |                                                                                                    |                                                                                                    |                                                                |                              |              |                            |                   |                                                                                                    |
|      | 99                                                                                                    | 56 OR S7 OR S8                                                                                                    | Merged Subject Heading and                                     | l free                       | nt subjects  | (R View Results (613,948)  | () View Details   | 🧭 Edit                                                                                                    |
|      |                                                                                                    |                                                                                                    | text terms relating to mental                                  | hoalth ans                   | brase        |                            |                   |                                                                                                    |
|      |                                                                                                    |                                                                                                    | lext terms relating to mental                                  |                              |              |                            |                   |                                                                                                    |
|      | 58                                                                                                    | A8 "mental health" or "mental illness" of the second second se    | or "mential disorders" or depress" or anxiety                  | Expanders - Apply equivale   | nt subjects  | New Results (537,726)      | (I) View Details  | Edit Edit                                                                                                    |
|      |                                                                                                    |                                                                                                    |                                                                | Search modes - Boolean/P     | hrase        |                            |                   |                                                                                                    |
|      | 87                                                                                                    | DE "DEPRESSION in college students                                                                                                    | " OR DE "ANOIETY"                                              | Expanders - Apply coulvair   | nt subjects  | D View Desuits (57 297)    | J May Details     | GE CAIN                                                                                                    |
|      |                                                                                                    |                                                                                                    |                                                                |                              | 12           | as the deside (ar sol)     | a tren centry     |                                                                                                    |
|      |                                                                                                    |                                                                                                    |                                                                | Search modes - Bookran/P     | hrane        |                            |                   |                                                                                                    |
|      | S6                                                                                                    | DE 'MENTAL health' OR DE "PSYCH                                                                                                    | OLOGICAL stress* OR DE "MENTAL liness*                         | Expanders - Apply equivale   | nt subjects  | N View Results (161.851)   | I View Details    | G Edit                                                                                                    |
|      |                                                                                                    |                                                                                                    |                                                                | Search modes - Rockan®       | Nate         |                            |                   |                                                                                                    |
|      |                                                                                                    |                                                                                                    |                                                                |                              |              |                            |                   |                                                                                                    |
|      | 85                                                                                                    | C 81 OR 82 OR 83 OR 84                                                                                                    | Merged Subject Heading an                                      | d free <sup>y equivale</sup> | nt subjects  | IN View Results (532,216)  | () View Details   | S Edit                                                                                                    |
|      |                                                                                                    |                                                                                                    | text terms relating to <i>finance</i>                          | 5colean™                     | trase        |                            |                   |                                                                                                    |
|      |                                                                                                    |                                                                                                    | text terms relating to <b>financ</b> e                         | e                            |              |                            |                   |                                                                                                    |
|      | 84                                                                                                    | AS financ' or "fution foes" or "course f                                                                                                    | fees" or loans or rent"                                        | Expanders - Apply equivale   | nt subjects  | Si View Results (527,040)  | D View Details    | S Edit                                                                                                    |
|      |                                                                                                    |                                                                                                    |                                                                | Search modes - Bookan/P      | frase        |                            |                   |                                                                                                    |
|      |                                                                                                    |                                                                                                    |                                                                |                              |              |                            |                   |                                                                                                    |
|      | 53                                                                                                    | DE 'RENT' OR DE 'PUBLIC housing i                                                                                                    | rent" OR DE "RENTAL housing" OR DE "LANDLORD-lenant relations" | Expanders - Apply equivale   | nt subjects  | S Vew Results (9.055)      | View Details      | LE East                                                                                                    |

Search modes - Boolean/Phrase

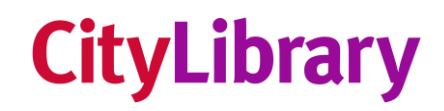

## **VIDEO DEMO**

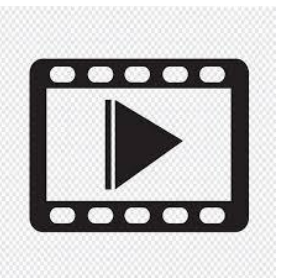

#### <u>Combining the results from each concept of your</u> <u>search to achieve your final result</u>

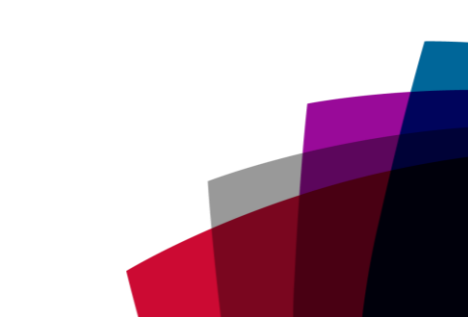

### **Filter/Limit options**

Most databases will provide limit/filter options allowing you to make your search more specific to your needs.

These options vary from database to database but the most common filters include:

- Publication date
- Language
- Age group
- Publication type

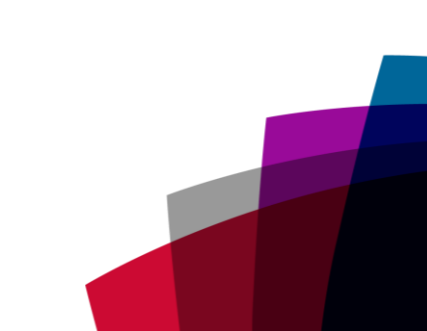

## **VIDEO DEMO**

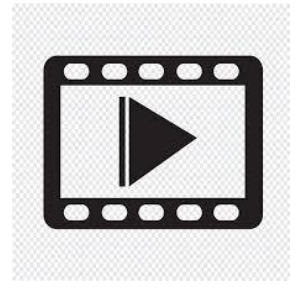

#### Limit/Refine options in EBSCOhost

City, University of London Northampton Square London EC1V 0HB United Kingdom

T: +44 (0)20 7040 5060 E: department@city.ac.uk www.city.ac.uk/department